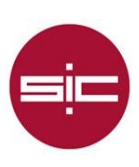

# Access to the new WiFi network of the University of Huelva eduroam

#### **Android Devices**

The connection to the TTLS / PAP authentication protocols will be configured as shown in the image below.

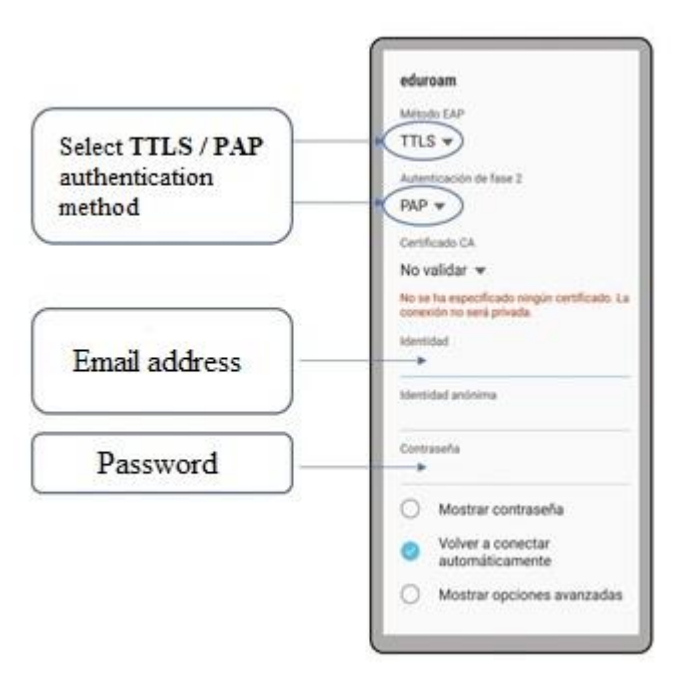

## iOS Devices (Mac, iPhone, iPad, iPod)

It is not necessary to download the connection profile or perform an additional configuration. Simply from the "automatic mode" we indicate our email address and password.

|     | La red Wi-<br>WPA2 Emp                     | Fi "eduroam" requiere credenciales<br>oresa.          |  |
|-----|--------------------------------------------|-------------------------------------------------------|--|
|     | Modo:<br>Nombre de usuario:<br>Contraseña: | Automático<br>Mostrar contraseña<br>Recordar esta red |  |
| • • | ?                                          | Cancelar Accede                                       |  |

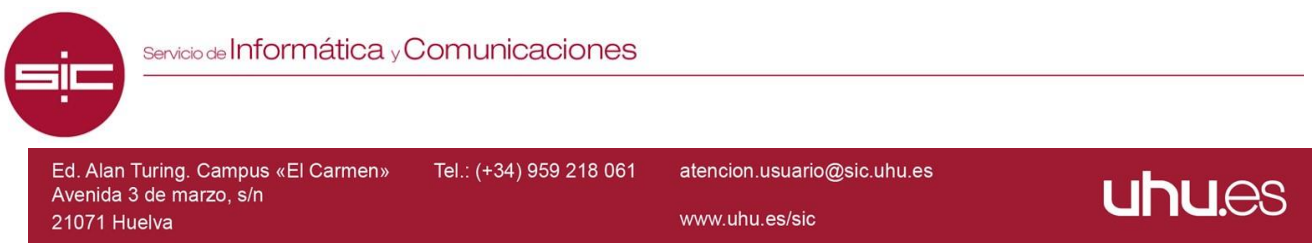

## **Linux Operating System**

The connection will be made through the EAP-TTLS protocol. To do so, the WPA & WPA2 Enterprise parameter will be indicated in the Wi-Fi Security option. As Authentication (authentication method), we select TLS through the tunnel. In Certificate, we select that the certificate option is not necessary. In the option of Inner Authentication (authentication method), you will choose (PAP). Finally, in "Username", we write our email address of the University of Huelva and in "Password" the corresponding password.

|   | Wi-Fi Network Authentic                                                         | ation Required                                                | 0    |
|---|---------------------------------------------------------------------------------|---------------------------------------------------------------|------|
| A | Authentication required<br>Passwords or encryption keys a<br>network 'eduroam'. | <b>d by Wi-Fi network</b><br>are required to access the Wi-Fi |      |
|   | Wi-Fi security:                                                                 | WPA & WPA2 Enterprise                                         | •    |
|   | Authentication:                                                                 | Tunneled TLS                                                  | •    |
|   | Anonymous identity:                                                             |                                                               |      |
|   | CA certificate:                                                                 | (None)                                                        |      |
|   |                                                                                 | 🔽 No CA certificate is requ                                   | ired |
|   | Inner authentication:                                                           | PAP                                                           | •    |
|   | Username:                                                                       |                                                               |      |
|   | Password:                                                                       |                                                               | å.   |
|   |                                                                                 | Show password                                                 |      |
|   |                                                                                 | S Cancel                                                      | ct   |

### Microsoft Windows 8 y 10

If you are using the Cisco AnyConnect client, you must first uninstall it, so that Windows can manage the WiFi connection.

You need to add the Wi-Fi network manually. If any connection test to eduroam has been done before, we must "stop remembering the network".

atencion.usuario@sic.uhu.es

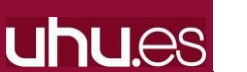

Avda. 3 de Marzo s/n 21071 Huelva

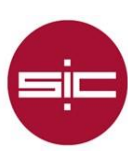

| le co                             | aroam<br>nectada, segura<br>per Desconect<br>Propiedad<br>Dejar de n                      | ies<br>ecordar Descone            | xtar   | Right mouse button and select<br>"stop remembering". |
|-----------------------------------|-------------------------------------------------------------------------------------------|-----------------------------------|--------|------------------------------------------------------|
| Configue<br>Configue<br>Contingue | est-UHU<br>lierta<br>gura<br>ración de ted e.<br>v gentes de coeliga<br>es de uso medido. | Internet<br>ración, como haor que | e teta |                                                      |
| 4.<br>w-11                        | i∲-<br>Modo avidn                                                                         | eje<br>Zona con<br>cobertura      |        |                                                      |
|                                   |                                                                                           | 1007<br>11/09/20                  | ", 🗆   |                                                      |

Then, from the control panel we enter "Network and Sharing Center" and select "Configure a new network connection".

| $ ightarrow \star \star \star \star \star \star \star \star \star \star \star \star \star \star \star \star \star \star \star$ | ontrol > Redes e Internet > Centro de redes y recursos compartidos                                                                                                    |
|----------------------------------------------------------------------------------------------------|----------------------------------------------------------------------------------------------------|
| /entana principal del Panel de<br>control                                                                                      | Ver información básica de la red y configurar conexiones                                                                                                    |
|                                                                                                    | Ver las redes activas                                                                                                    |
| Cambiar configuración del<br>Idaptador                                                                                         | No está conectado a ninguna red.                                                                                                    |
| ambiar configuración de uso                                                                                                    | Cambiar la configuración de red                                                                                                    |
| compartido avanzado                                                                                                    | Station of the second second s |
|                                                                                                    | Configurar una conexión de banda ancha de acceso telefónico o VPN: o bien configurar un                                                                                                    |
|                                                                                                    | enrutador o punto de acceso.                                                                                                    |
|                                                                                                    | Solucionar problemas                                                                                                    |
|                                                                                                    | Diagnosticar y reparar problemas de red y obtener información de solución de problemas                                                                                                    |

In this step, we must indicate that the new network connection is a wireless network by clicking on "Manually connect to a wireless network" and pressing next.

Tel.: (+34) 959 219 002

atencion.usuario@sic.uhu.es

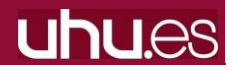

Avda. 3 de Marzo s/n 21071 Huelva

|                                          |                                                                                                    | - 🗆 X                                                                                                    |
|------------------------------------------|----------------------------------------------------------------------------------------------------|----------------------------------------------------------------------------------------------------|
|                                          | 🔶 🔮 Configurar una conexión o red                                                                                                    |                                                                                                    |
|                                          | Elegir una opción de conexión                                                                                                    |                                                                                                    |
|                                          | Conectarse à Internet<br>Configurar conexión a Internet de banda ancl<br>Configurar una nueva red<br>Configura un enrutador o un punto de acceso<br>Conectarse manualmente a una red inalámbo<br>Conéctese a una red oculta o cree un nuevo p | ha o de acceso telefónico.<br>o nuevos.<br>fica<br>perfil inalámbrico.                                       |
|                                          | Configurar una conexión de acceso telefónico                                                                                                    | p o VPN a su área de trabajo.<br>Siguiente Cancelar                                                          |
| Conectarse manual Escriba la information | mente a una red inalámbrica                                                                                                    | We will write <b>Eduroam</b> as the network name and choose <b>WPA2-Enterprise</b> security type.            |
| Nombre de la red:                        | eduroam                                                                                                    | 🔶 📓 Conectarse manualmente a una red inalámbrica                                                             |
| Tipo de seguridad:<br>Tipo de cifrado:   | WPA2-Enterprise ~                                                                                                    | eduroam se agregó correctamente.                                                                             |
| Clave de seguridad:                      | Ocultar caracteres                                                                                                    | → Cambiar la configuración de conexión<br>Abra las propiedades de la conexión para cambiar la configuración. |
| Conectarse auno<br>Advertencia: est      | ue la red no difunda su nombre<br>a opción podría poner en riesgo la privacidad del equipo.                                                                                                    | And here we will change the                                                                                  |

We click on change the connection configuration and fill with the following parameters:

Avda. 3 de Marzo s/n

21071 Huelva

Tel.: (+34) 959 219 002

atencion.usuario@sic.uhu.es

uhu.es

|     | з                                                                                                    | Propiedades de TTLS                                                                       |
|-----|----------------------------------------------------------------------------------------------------|-------------------------------------------------------------------------------------------|
|     | Propiedades de la red inalámbrica eduroam X                                                                                                    | Habilitar privacidad de identidad                                                         |
|     | Constitution Securidad                                                                                                    | anonymous                                                                                 |
|     |                                                                                                    | Validación de certificado de servidor                                                     |
|     | The designation of the second second s | Conectarse a estos servidores:                                                            |
|     | Npo de segundad: WPA2-Enterprise V                                                                                                    |                                                                                           |
|     | Tipo de cifrado: AES V                                                                                                    | Entidades de certificación raíz de confianza:                                             |
|     | 2                                                                                                    | 127.0.1                                                                                   |
|     |                                                                                                    |                                                                                           |
|     | Elija un método de autenticación de red:                                                                                                    | 127.0.1                                                                                   |
| (1) |                                                                                                    | <pre> 127.0.1</pre>                                                                       |
|     | vez que inicie sesión                                                                                                    | No avisar al usuario si no se puede autorizar el servidor                                 |
|     |                                                                                                    | Autenticación del cliente                                                                 |
|     |                                                                                                    | Seleccione un método que no sea EAD nora la autenticación                                 |
|     | Configuración avanzada                                                                                                    | Contraseña no cifrada (PAP)                                                               |
|     |                                                                                                    | Usar automáticamente mi nombre de cuenta y contraseña de<br>Windows (y dominio si lo hay) |
|     |                                                                                                    | O Seleccione un método EAP para la autenticación                                          |
|     |                                                                                                    | Microsoft Tarieta inteligente u otro certificado                                          |
|     | Aceptar Cancelar                                                                                                    | Configurat                                                                                |

- 2. Enter "Settings".
- **3.** Uncheck the box "Enable identity privacy".

Once these steps have been completed, when connecting to the eduroam network, you will be asked for a username and password. The user field corresponds to the email address assigned at the University of Huelva.

#### Microsoft Windows 7

If you are using the Cisco AnyConnect client, you must first uninstall it, so that Windows will manage the WiFi connection.

EAP-PEAP software needs to be installed. We can download it from the following link EAP-PEAP. It is possible that when trying to install the software eap-peap.msi we are asked to install a version of netframework, in this case, we will download it from the following link <u>https://www.microsoft.com/es-es/download/details.aspx?id=1639</u> and after installing it, we will try to install the eap-peap.msi file again.

To configure the "eduroam" network, it is necessary to add it manually, since if it is added automatically it does not give the option to change the security parameters of the network. To do this, we will access the Windows control panel. Once inside the control panel, we must enter into the Network and Internet menu -> Network and Sharing Center.

Ed. Alan Turing. Campus «El Carmen»

Tel.: (+34) 959 219 002

atencion.usuario@sic.uhu.es

Avda. 3 de Marzo s/n 21071 Huelva

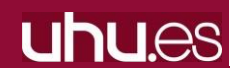

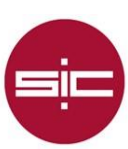

Once we access this link, we will proceed to create the network manually by clicking on the option "Configure a new connection or network".

|                                        | Ver información básica de la red y configurar conevienes                                                              |
|----------------------------------------|----------------------------------------------------------------------------------------------------|
| entana principal del Panel de          | ver información basica de la red y configural conexiónes                                                              |
|                                        | Ver las redes activas                                                                                                 |
| Cambiar configuración del<br>Idaptador | No está conectado a ninguna red.                                                                                      |
| ambiar configuración de uso            | Cambiar la configuración de red                                                                                       |
| ompartido avanzado                     | Configurar una nueva conexión o red                                                                                   |
|                                        | Configurar una conexión de banda ancha, de acceso telefónico o VPN; o bien configurar un enrutador o punto de acceso. |
|                                        | Solucionar problemas                                                                                                  |
|                                        | Diagnosticar y reparar problemas de red y obtener información de solución de problemas.                               |

In this window that comes out, we will fill in the fields with the data shown in the following image, respecting upper and lower case letters for the "Network Name:" "eduroam" Security Type ": WPA2-Enterprise and click on next, and It will show a window in which it indicates that the "eduroam" was added correctly. In this window, we must click on the option that indicates "Change connection settings" to modify the security parameters of the Wifi network.

| ESCIDA la INOLITA   | icion de la red inalambrica que desea agregar.            | ← 🔮 Conectarse    | manualmente a una red in                           | alámbrica                                                                                                    |               |
|---------------------|-----------------------------------------------------------|-------------------|----------------------------------------------------|----------------------------------------------------------------------------------------------------|---------------|
| Nombre de la red:   | eduroam                                                   |                   |                                                    |                                                                                                    |               |
| Tipo de seguridad:  | WPA2-Enterprise V                                         | eduroam se        | e agregó correctame                                | nte.                                                                                                    |               |
| Tipo de cifrado:    | AES                                                       |                   |                                                    |                                                                                                    |               |
| Clave de seguridad: | Ocultar caracteres                                        | → Caml<br>Abra la | biar la configuración<br>as propiedades de la cone | de conexión<br>xión para cambiar la cont                                                                                                    | figuración.   |
| Iniciar esta cone   | xión automáticamente                                      |                   |                                                    |                                                                                                    |               |
| Conectarse auno     | que la red no difunda su nombre                           |                   |                                                    |                                                                                                    |               |
| Advertencia: esta   | a opción podría poner en riesgo la privacidad del equipo. |                   |                                                    |                                                                                                    |               |
|                     |                                                           |                   | Propiedades de la red in                           | alámbrica WiFi-UHU                                                                                                    | ×             |
|                     |                                                           |                   | Conevión Seguridad                                 |                                                                                                    |               |
|                     | Siguiente Cancela                                         | ar                | CONCAUNT                                           |                                                                                                    |               |
|                     |                                                           | F                 | Tipo de seguridad:                                 | WPA2-Enterprise                                                                                                    | × 📻           |
|                     |                                                           |                   | Tipo de cifrado:                                   | AES                                                                                                    | 2             |
|                     |                                                           |                   |                                                    | - Contraction - Contraction - |               |
|                     |                                                           |                   |                                                    |                                                                                                    |               |
| s option ope        | ens the Properties of the Ed                              | luroam            | Elija un método de aut                             | enticación de red:                                                                                                    |               |
| s option opt        | he we must me the meth                                    |                   | Microsoft: EAP proteg                              | ido (PEAP) 🗸 🗸                                                                                                    | Configuración |
| reless networ       | k. we must modify the meth                                | 100 OI            | Microsoft: Tarjeta inte<br>Microsoft: EAP proteg   | ilgente u otro certificado<br>ido (PEAP)                                                                                                    | n cada 🛛 🕕    |
| work authentic      | ation, select Cisco:PEAP and pro                          | ess the           | Cisco: PEAP<br>Microsoft: EAP-TTLS                 |                                                                                                    |               |
| figuration butt     | on                                                        |                   |                                                    |                                                                                                    |               |
| ingulation out      | on.                                                       |                   |                                                    |                                                                                                    |               |
|                     |                                                           |                   | Configuración avan                                 | zada                                                                                                    |               |
|                     |                                                           |                   | comgaración avan                                   |                                                                                                    |               |
|                     |                                                           |                   |                                                    |                                                                                                    |               |
|                     |                                                           |                   |                                                    |                                                                                                    |               |

Ed. Alan Turing. Campus «El Carmen»

Tel.: (+34) 959 219 002

atencion.usuario@sic.uhu.es

www.uhu.es/sic

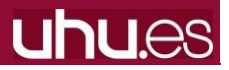

Avda. 3 de Marzo s/n 21071 Huelva

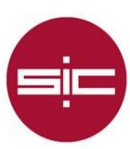

In the configuration menu, we must uncheck the option "Use anonymous", and in the tab "User Credentials", we select "Prompt automatically", as we can see in the following images:

| Connection User Credentials About                                                 | PEAP Properties                     | ? >         |
|-----------------------------------------------------------------------------------|-------------------------------------|-------------|
| Use anonymous outer identity: anonymous                                           | Connection User Cre entials About   |             |
| Validate server certificate                                                       | O Use one-time password             |             |
| Connect to only these servers:                                                    | O Use Windows username and passwor  | d           |
|                                                                                   | Prompt automatically for username a | nd password |
| Trusted Root Certificate Authority (CA):                                          | Use saved username and password     |             |
| AC RAIZ FNMT-RCM                                                                  | Username:                           |             |
| AddTrust External CA Root                                                         | Password:                           |             |
| Baltimore CyberTrust Root                                                         |                                     |             |
| DigiCert Assured ID Root CA                                                       | Confirm password:                   |             |
| DigiCert Global Root CA                                                           |                                     |             |
| DigiCert High Assurance EV Root CA                                                |                                     |             |
| Entrust Root Certification Authority                                              |                                     |             |
| Do not prompt user to authorize new servers or trusted certification authorities. |                                     |             |
| Enable Fast Reconnect                                                             |                                     |             |
| Acentar Cancelar Avurta                                                           |                                     |             |

Once these changes have been made, we accept them and when we connect we will get the following window asking for the user's data to authenticate. In "Username" we write the email address of the University of Huelva, and in "Password" the corresponding password.

| PEAP                 |                 |    |        |
|----------------------|-----------------|----|--------|
| Please enter your PE | AP credentials: |    |        |
| Username:            |                 |    |        |
| Password:            |                 |    |        |
|                      |                 | ок | Cancel |

Ed. Alan Turing. Campus «El Carmen»

Tel.: (+34) 959 219 002

atencion.usuario@sic.uhu.es

Avda. 3 de Marzo s/n 21071 Huelva

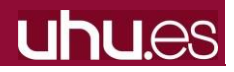